Последнее обновление: 11.03.2022 14:05

## Вход в систему

Для перехода в программу необходимо в адресной строке браузера ввести адрес web-сервера. Загрузится стартовое окно.

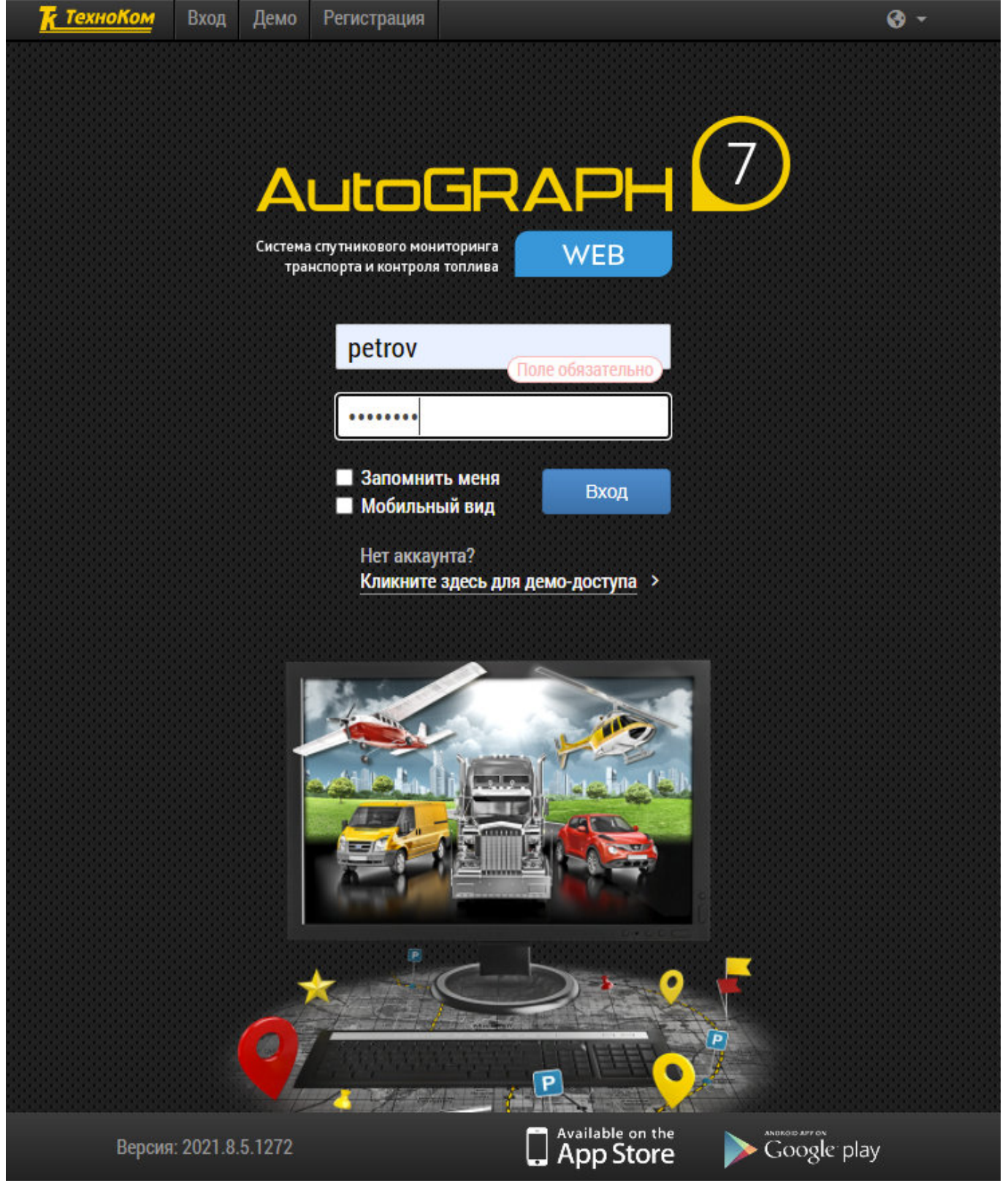

Рис. 1: Стартовое окно

## Демонстрационный доступ

В зависимости от настроек web-сервера, может быть доступен демонстрационный доступ к данным для знакомства с программой АвтоГРАФ.WEB.

Если демонстрационный доступ разрешен, то на стартовой странице будет доступна кнопка «**Демо**» и ссылка «**Кликните здесь для демо-доступа**».

Нажмите кнопку или перейдите по ссылке. Загрузится демонстрационная организация с несколькими объектами мониторинга.

Демонстрационному пользователю доступ предоставляется на просмотр данных, изменение настроек и удаление объектов недоступны.

## Получение логина и пароля

Для получения логина и пароля для доступа к вашей организации:

- обратитесь к администратору web-сервера, на котором обслуживается ваша организация;
- или пройдите процедуру регистрации на сервере самостоятельно, если такая возможность предусмотрена. В этом случае на стартовой странице будет доступен раздел «Регистрация» (рисунок 2).

| <u>К ТехноКом</u> | Вход | Демо | Регистрация    |                                                  | Ø - |
|-------------------|------|------|----------------|--------------------------------------------------|-----|
|                   |      |      |                |                                                  |     |
|                   |      |      |                |                                                  |     |
|                   |      |      | _              | <u>in an an an an an an an an an an an an an</u> |     |
|                   |      |      | petrov@mail.ru |                                                  |     |
|                   |      |      |                | an an an an an an an an an an an an an a         |     |
|                   |      |      |                |                                                  |     |
|                   |      |      |                |                                                  |     |
|                   |      |      |                | an <mark>an an an a</mark> a d                   |     |
|                   |      |      | Забыли пароль? | Отправить                                        |     |
|                   |      |      |                |                                                  |     |

Рис. 2: Регистрация пользователя

## Авторизация

После получения логина и пароля введите их на стартовой странице программы. Вы можете запомнить введенные данные для следующих сеансов, включив чек-бокс «Запомнить меня». В зависимости от настроек учетной записи после ввода логина и пароля пользователю может быть предложено выбрать организацию для загрузки, если пользователь имеет доступ в несколько организаций.

30.04.2025 02:54

| Найти                 |      |
|-----------------------|------|
| Demo (РП)             | 72 🖵 |
| ФЛ Бушко И.И. (Новый) | 10   |

Рис. 3: Страница выбора организации

Если страница выбора организации выключена, то организация для загрузки будет выбрана следующим образом:

- Если пользователь имеет доступ к нескольким организациям, то будет открыта та, в которой пользователь работал в предыдущем сеансе. Если такая организация не найдена – файл организации был удален, перемещен или т.д., то будет загружена первая доступная организация.
- При первом входе пользователя в систему будет загружена первая организация пользователя из списка доступных. Название организации отображается на рабочем столе, в верхнем меню программы.

авторизация, регистрация, демо

From: http://wiki.tk-chel.ru/ - Документация АвтоГРАФ.WEB

Permanent link: http://wiki.tk-chel.ru/user\_manual/gettingstarted/enter

Last update: 11.03.2022 14:05

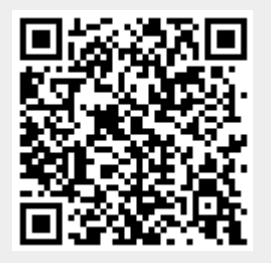

3/3